## PGR Directors Guide to Searching for and Completing Annual Review and Mid-Year Review Forms in eProg

A review form is ready for the PGR Director to complete when it has been authorised by the student and all the review panel members.

When you are authorising Annual Review milestone forms **please ensure that all sections of the form are complete and the supervisor has filled in 'Part E' of the form with a progression recommendation**. 'Part E' is used by the system to allow the student to re-register and will release any funding payments etc.

When you add your authorisation to the bottom of the form this 'completes' the milestone on eprog and the form will go 'green' on the progression page.

The method of searching for milestone forms on eProg is outlined below with a step by step guide.

| MANCHESTER<br>1824                                                                           | Search pe                                                                                                | ople, resour                                            | ces, inform           | ation         | Go             |                          |                        | 0                        | 00             |        |
|----------------------------------------------------------------------------------------------|----------------------------------------------------------------------------------------------------|---------------------------------------------------------|-----------------------|---------------|----------------|--------------------------|------------------------|--------------------------|----------------|--------|
| eProg<br>Milestone Index<br>Taught Unit Index<br>Student Index                               | By Form<br>Instructions:<br>• Select Status of<br>• Select one or m<br>• Select one or m<br>• Click Find | of the form t<br>nore <b>Pathw</b><br>nore <b>Forms</b> | rom the dro<br>ays    | op down list  |                |                          |                        |                          |                |        |
| By Pathway                                                                                   | Search Students By Form                                                                                  |                                                         |                       |               |                |                          |                        |                          |                |        |
| By Form                                                                                      | Faculty:                                                                                                 | Facu                                                    | lty of Huma           | inities       |                | -                        |                        |                          |                |        |
| By Discipline                                                                                | School:                                                                                                  | Scho                                                    | ool of Arts, I        | Languages and | d Cultur       | es                       | •                      |                          |                |        |
| By Milestone                                                                                 | Research Group:                                                                                          | Histo                                                   | ory                   |               |                |                          |                        | •                        |                |        |
| Student Index Archive                                                                        | Submitted:                                                                                               | Sub                                                     | nitted - Not          | Authorised    | -              |                          |                        |                          |                |        |
| Related links<br>NEW! Register your ORCID<br>- new webpage for 2<br>postgraduate researchers | Pathway Year:                                                                                            | All                                                     | *                     |               |                |                          |                        |                          |                |        |
| My Research Essentials -<br>researcher training 🗗<br>resources                               | Pathway:                                                                                                 | All                                                     | *                     |               |                |                          |                        |                          |                |        |
| Online system for Ethical 🗗<br>Review (ERM)                                                  |                                                                                                    |                                                         |                       |               |                |                          |                        |                          |                |        |
| My eProg                                                                                     |                                                                                                    |                                                         |                       |               |                |                          |                        |                          |                |        |
| eProg Services                                                                               |                                                                                                    |                                                         |                       |               |                |                          |                        |                          |                |        |
| Training Catalogue                                                                           | Form                                                                                                    | All                                                     | *                     |               |                |                          |                        |                          |                |        |
| Staff Index                                                                                  | Torn.                                                                                                    | Calle                                                   |                       |               |                |                          |                        |                          |                |        |
| Help and Support                                                                             |                                                                                                    |                                                         | Ŧ                     |               |                |                          |                        |                          |                |        |
| eProg Management                                                                             | 5                                                                                                    |                                                         |                       |               |                |                          |                        |                          |                | Find   |
| About eProg                                                                                  | Record 1 to 10 of 8                                                                                      | 3                                                       |                       |               | 10420/00/00/01 |                          |                        |                          |                |        |
| Add to Favourites                                                                            | Select Name                                                                                              | Pathway<br>SALC<br>PhD FT                               | Discipline<br>History | Expectations  | Status         | Start Date<br>30/08/2013 | Due Date<br>30/11/2013 | Last Saved<br>15/08/2016 | Date Submitted | 1 of 2 |

- Go to www.eprog.manchester.ac.uk and log in
- Click on 'eProg Services'
- Click on 'Student Index'
- Click on 'by form'
- Select your 'Research Group' from the drop down menu
- Select 'Submitted Not Authorised' from the drop down menu
- Click 'Find'

| out eProg           | Select                       | Name                      | Pathway                            | Discipline | Form              | Status | Start Date | Due Date   | Last Saved | Date Submitted | Authorise |
|---------------------|------------------------------|---------------------------|------------------------------------|------------|-------------------|--------|------------|------------|------------|----------------|-----------|
| 🔶 Add to Favourites |                              |                           | SALC<br>PhD FT<br>Sep 2013         | History    | Expectations<br>1 | 8      | 30/08/2013 | 30/11/2013 | 15/08/2016 | 16/08/2016     | 1012      |
|                     |                              |                           | SALC<br>PhD FT<br>Sep 2013         | History    | Expectations<br>1 |        | 30/08/2013 | 30/11/2013 | 29/01/2014 | 30/04/2014     | 1 of 2    |
|                     |                              |                           | SALC<br>PhD PT<br>Sep 2013         | History    | Expectations<br>1 |        | 30/08/2013 | 30/11/2013 | 05/12/2013 | 06/12/2013     | 1 of 2    |
|                     |                              |                           | SALC<br>PhD FT<br>Sep 15           | History    | Expectations<br>1 | 8      | 30/08/2015 | 30/11/2015 | 11/07/2016 | 12/07/2016     | 0 of 2    |
|                     |                              |                           | SALC<br>PhD FT<br>Sep 15           | History    | Expectations<br>1 | 8      | 30/08/2015 | 30/11/2015 | 29/11/2015 | 30/11/2015     | 1 of 2    |
|                     |                              | ,                         | SALC<br>PhD FT<br>Sep 2013         | History    | Expectations<br>2 | 0      | 30/08/2014 | 30/11/2014 | 16/08/2016 | 16/08/2016     | 1 of 2    |
|                     |                              |                           | SALC<br>PhD FT<br>Sep 2014         | History    | Expectations<br>2 | 0      | 30/08/2015 | 30/11/2015 | 04/02/2016 | 04/02/2016     | 1 of 2    |
|                     |                              |                           | SALC<br>PhD PT<br>Sep 2013         | History    | Expectations<br>2 | 0      | 30/08/2015 | 30/11/2015 | 10/08/2016 | 10/08/2016     | 1 of 2    |
|                     |                              | ,                         | SAHC<br>PhD/MPhil<br>FT Sept<br>11 | History    | Expectations<br>3 |        | 30/08/2013 | 30/11/2013 | 26/02/2014 | 28/02/2014     | 0 of 2    |
|                     |                              |                           | SALC<br>PhD FT<br>Sep 2013         | History    | Expectations<br>3 |        | 30/08/2015 | 30/11/2015 | 15/01/2016 | 15/01/2016     | 1 of 2    |
|                     | •                            |                           |                                    | -          |                   | ×      | (III       |            |            |                | }         |
|                     | Show 1<br>Select 1<br>2<br>5 | 0 🔽 record<br>0<br>0<br>0 | ls per page                        |            |                   |        |            |            |            | Page 1 💌 <     | l Selecte |

- Select 'Show all' from the drop down menu at the bottom of the page
- You can click on 'Form' or 'Discipline' etc. at the top of the column to sort the forms
- Looking down the 'Authorised' column will show the Annual Review and Mid-Year Review forms that are waiting for your authorisation ('4 of 5' in the case of Annual Reviews)
- Alternatively click on 'Export to Spreadsheet' to create an Excel spreadsheet that you can then filter by the 'Authorised' column

To save you time during busy periods when reviews are taking place the Graduate School Office will email you a set of direct web links to any forms ready to be completed.

September 2018